# สำนักงานคณะกรรมการการอาชีวศึกษา

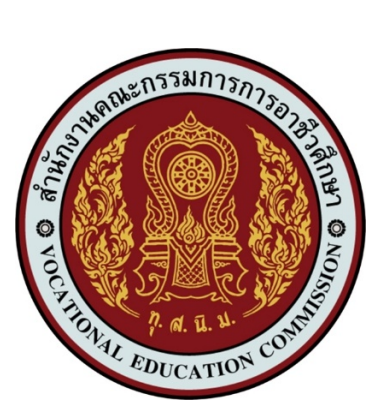

้ คู่มือการขอมีบัตรประจำตัวเจ้าหน้าที่ของรัฐด้วยระบบอิเล็กทรอนิกส์ สำหรับผู้ใช้งานและเจ้าหน้าที่งานบุคลากร

กลุ่มงานสิทธิประโยชน์และข้อมูลบุคคล

# สารบัญ

| เรื่อง                                                           | หน้า |
|------------------------------------------------------------------|------|
| ขั้นตอนการเข้าสู่ระบบยื่นคำขอมีบัตรประจำตัวเจ้าหน้าที่ของรัฐ     | 1    |
| คำอธิบายรายการหลักของระบบยื่นคำขอมีบัตรประจำตัวเจ้าหน้าที่ของรัฐ | 3    |
| ขั้นตอนการยื่นคำขอมีบัตรประจำตัวเจ้าหน้าที่ของรัฐ                | 4    |
| ขั้นตอนการแก้ไขคำขอมีบัตรประจำตัวเจ้าหน้าที่ของรัฐ               | 7    |
| ขั้นตอนการตรวจสอบสถานะคำขอมีบัตรประจำตัวเจ้าหน้าที่ของรัฐ        | 9    |
| สำหรับเจ้าหน้าที่งานบุคลากรของสถานศึกษา/หน่วยงาน                 | 11   |
| ภาคผนวก                                                          | 18   |
| ช่องทางการติดต่อเจ้าหน้าที่งานบัตรประจำตัวเจ้าหน้าที่ของรัฐ      | 26   |

1

- ขั้นตอนการเข้าสู่ระบบฯ
  - เข้าเว็บไซต์กลุ่มงานสิทธิประโยชน์และข้อมูลบุคคล <u>https://benet.vec.go.th</u>

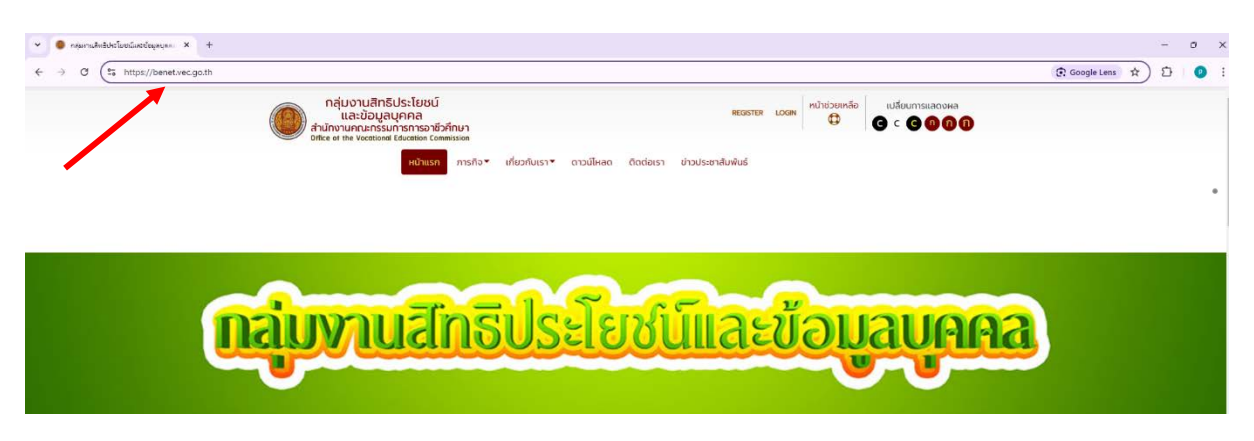

- เลือก "ระบบยื่นคำขอมีบัตรประจำตัวเจ้าหน้าที่ของรัฐ" ในแถบ LINK/แบบฟอร์มออนไลน์

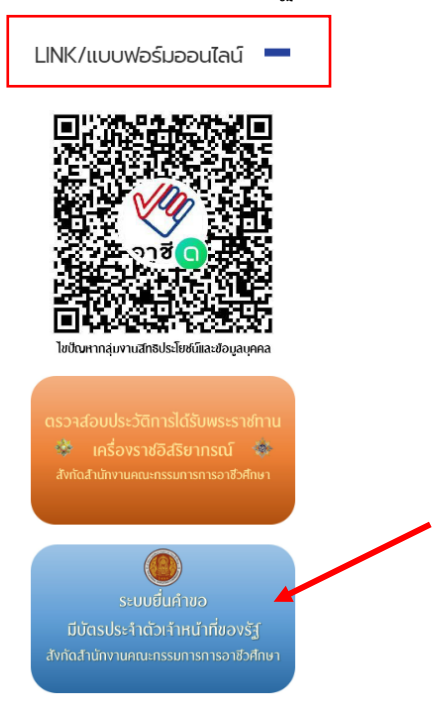

กดปุ่ม "ยื่นคำขอมีบัตร" ที่หน้าหลัก เพื่อเข้าสู่ขั้นตอนการขอมีบัตรประจำตัวเจ้าหน้าที่ของรัฐ

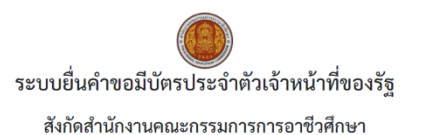

| ลู่มือการใช้งาน             |   |                                                            |  |  |  |  |
|-----------------------------|---|------------------------------------------------------------|--|--|--|--|
|                             |   | คู่มือการใช้งานระบบขึ่นคำขอมีบัตรประจำตัวเจ้าหน้าที่ของรัฐ |  |  |  |  |
| สำหรับผู้ยื่นคำขอมีบัตร     |   |                                                            |  |  |  |  |
|                             | [ | ยิ่นคำขอมีบัตร                                             |  |  |  |  |
|                             |   | ตรวงสอบสถานะคำขอมีบัตร                                     |  |  |  |  |
| สำหรับเจ้าหน้าที่งานบุคลากร |   |                                                            |  |  |  |  |
|                             |   | ตรวจสอบ/ยืนยันคำขอมีบัตร                                   |  |  |  |  |

ในหน้าแรกจะแสดงตัวอย่างรูปถ่าย/การแต่งกาย และเอกสารประกอบคำขอมีบัตรที่ต้องใช้ในการ
 ยื่นคำขอมีบัตรประจำตัวเจ้าหน้าที่ของรัฐ ตามระเบียบและแนวปฏิบัติในการขอมีบัตรประจำตัว
 เจ้าหน้าที่ของรัฐ

# ตัวอย่างรูปถ่าย/การแต่งกาย สำหรับการยื่นคำขอมีบัตรประจำตัวเจ้าหน้าที่ของรัฐ

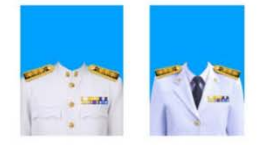

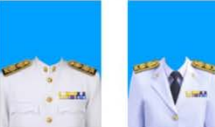

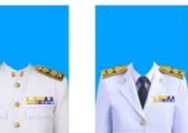

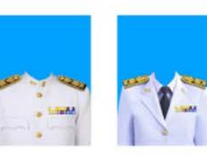

ข้าราชการบำนาญ

วิชาการ ระดับปฏิบัติการ ครูผู้ช่วย / ครู รองผอ. ผอ. ศน. อันดับ คศ. 1 วิขาการ ระดับขำนาญการ/ขำนาญการพิเศษ ครู รองผอ. ผอ. ศน. อันดับ คศ. 1 – 3 ที่มีวิทยฐานะขำนาญการ/ขำนาญการพิเศษ

ลูกจ้างประจำ

วิชาการ ระดับเชี่ยวชาญ ครู รองผอ. ผอ. ศน. อันดับ คศ. 4 – 5 ที่มีวิทยฐานะเชี่ยวชาญ

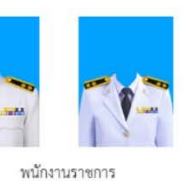

ลูกจ้างประจำ ผู้รับบำเหน็จรายเดือน

เอกสารประกอบคำขอมีบัตรประจำตัวเจ้าหน้าที่ของรัฐ

#### ผ่านระบบยื่นคำขอมีบัตรประจำตัวเจ้าหน้าที่ของรัฐ สำนักงานคณะกรรมการการอาชีวศึกษา

| เอกสารประกอบ            |                                                                | เจ้าหน้าที่ของรัฐประเภท                                                    |                                                               |
|-------------------------|----------------------------------------------------------------|----------------------------------------------------------------------------|---------------------------------------------------------------|
| คำขอมีบัตร              |                                                                |                                                                            |                                                               |
|                         | ข้าราชการพลเรือนสามัญ                                          | ช้าราชการบำนาญ                                                             | พนักงานราชการ                                                 |
|                         | ข้าราชการครูและบุคลากรทางการศึกษา                              | ลูกจ้างประจำผู้รับบำเหน็จรายเดือน                                          |                                                               |
|                         | ลูกจ้างประจำของส่วนราชการ                                      |                                                                            |                                                               |
| ขอมีบัตรครั้งแรก        | 1. สำเนาบัตรประชาชนหรือสำเนาทะเบียนบ้าน                        | 1. สำเนาบัตรประชาชนหรือสำเนาทะเบียนบ้าน                                    | 1. สำเนาบัตรประชาชนหรือสำเนาทะเบียนบ้าน                       |
|                         | 2. สำเนาคำสั่งบรรจุแต่งตั้ง (หน้าคำสั่งและหน้าที่มีชื่อผู้ขอมี | <ol> <li>สำเนาหนังสือการสั่งจ่ายบำนาญปกติจากกรมบัญชีกลาง</li> </ol>        | 2. สำเนาสัญญาจ้างพนักงานราชการ (หน้าที่ 1-4)                  |
|                         | บัตร)                                                          |                                                                            |                                                               |
| ขอมีบัตรใหม่เนื่องจาก   | 1. สำเนาบัตรประชาชนหรือสำเนาทะเบียนบ้าน                        | 1. สำเนาบัตรประชาชนหรือสำเนาทะเบียนบ้าน                                    | 1. สำเนาบัตรประชาชนหรือสำเนาทะเบียนบ้าน                       |
| บัตรหมดอายุ             | 2. สำเนาบัตรเดิม                                               | 2. สำเนาบัตรเดิม                                                           | 2. สำเนาบัตรเดิม                                              |
|                         |                                                                |                                                                            | <ol> <li>สำเนาสัญญาจ้างพนักงานราชการ (หน้าที่ 1-4)</li> </ol> |
| ขอมีบัตรใหม่เนื่องจาก   | 1. สำเนาบัตรประชาชนหรือสำเนาทะเบียนบ้าน                        | 1. สำเนาบัตรประชาชนหรือสำเนาทะเบียนบ้าน                                    | 1. สำเนาบัตรประชาชนหรือสำเนาทะเบียนบ้าน                       |
| บัตรหายหรือถูกทำลาย     | 2. สำเนาใบแจ้งความ                                             | 2. สำเนาใบแจ้งความ                                                         | 2. สำเนาใบแจ้งความ                                            |
|                         | 3. สำเนาบัตรเดิม (ถ้ามี)                                       | 3. สำเนาบัตรเดิม (ถ้ามี)                                                   | 3. สำเนาบัตรเดิม (ถ้ามี)                                      |
|                         |                                                                |                                                                            | 4. สำเนาสัญญาจ้างพนักงานราชการ (หน้าที่ 1-4)                  |
| ขอมีเปลี่ยนบัตร         | 1. สำเนาบัตรประชาชนหรือสำเนาทะเบียนบ้าน                        | 1. สำเนาบัตรประชาชนหรือสำเนาทะเบียนบ้าน                                    | 1. สำเนาบัตรประชาชนหรือสำเนาทะเบียนบ้าน                       |
| เนื่องจาก เปลี่ยนชื่อ   | 2. สำเนาหนังสือหนังสือสำคัญแสดงการเปลี่ยนชื่อตัว/ชื่อสกุล      | <ol> <li>สำเนาหนังสือหนังสือสำคัญแสดงการเปลี่ยนชื่อตัว/ชื่อสกุล</li> </ol> | 2. สำเนาหนังสือหนังสือสำคัญแสดงการเปลี่ยนชื่อตัว/ชื่อสกุล     |
| ตัว/ชื่อสกุล/เปลี่ยนคำ  | <ol> <li>หนังสือรับรองการเปลี่ยนคำนำหน้านาม</li> </ol>         | <ol> <li>หนังสือรับรองการเปลี่ยนคำนำหน้านาม</li> </ol>                     | <ol> <li>หนังสือรับรองการเปลี่ยนคำนำหน้านาม</li> </ol>        |
| นำหน้านาม               | 4. ใบสำคัญการสมรส/การหย่า                                      | 4. ใบสำคัญการสมรส/การหย่า                                                  | 4. ใบสำคัญการสมรส/การหย่า                                     |
|                         |                                                                |                                                                            | 5. สำเนาสัญญาจ้างพนักงานราชการ (หน้าที่ 1-4)                  |
| ขอมีเปลี่ยนบัตร         | 1. สำเนาบัตรประชาชนหรือสำเนาทะเบียนบ้าน                        | 1. สำเนาบัตรประชาชนหรือสำเนาทะเบียนบ้าน                                    | 1. สำเนาบัตรประชาชนหรือสำเนาทะเบียนบ้าน                       |
| เนื่องจาก เลื่อนยศ/     | 2. สำเนาคำสั่งเลื่อนยศ/เลื่อนขั้น/เลื่อนระดับ/เปลี่ยน          | 2. สำเนาคำสั่งเลื่อนยศ/เลื่อนขั้น/เลื่อนระดับ/เปลี่ยน                      | 2. สำเนาคำสั่งเลื่อนยศ/เลื่อนขั้น/เลื่อนระดับ/เปลี่ยน         |
| เลื่อนชั้น/เลื่อนระดับ/ | ตำแหน่ง/ย้ายสังกัด                                             | ตำแหน่ง/ย้ายสังกัด                                                         | ตำแหน่ง/ย้ายสังกัด                                            |
| เปลี่ยนตำแหน่ง/ย้าย     |                                                                |                                                                            | 3. สำเนาสัญญาจ้างพนักงานราชการ (หน้าที่ 1-4)                  |
| สังกัด                  |                                                                |                                                                            |                                                               |

 เมื่อศึกษาและทำความเข้าใจแนวปฏิบัติในการขอมีบัตรประจำตัวเจ้าหน้าที่ของรัฐเรียบร้อยแล้ว ให้กดปุ่ม "ข้าพเจ้าได้อ่านและทำความเข้าใจ ขั้นตอนปฏิบัติในการยื่นคำขอมีบัตรประจำตัวเจ้าหน้าที่ ของรัฐแล้ว" เพื่อเข้าสู่หน้าหลัก

ข้าพเจ้าได้อ่านและทำความเข้าใจ ขั้นตอนปฏิบัติในการยื่นคำขอมีบัตรประจำตัวเจ้าหน้าที่ของรัฐแล้ว

3

#### คำอธิบายรายการหลักของระบบยื่นคำขอมีบัตรประจำตัวเจ้าหน้าที่ของรัฐ (สำหรับผู้ใช้งาน)

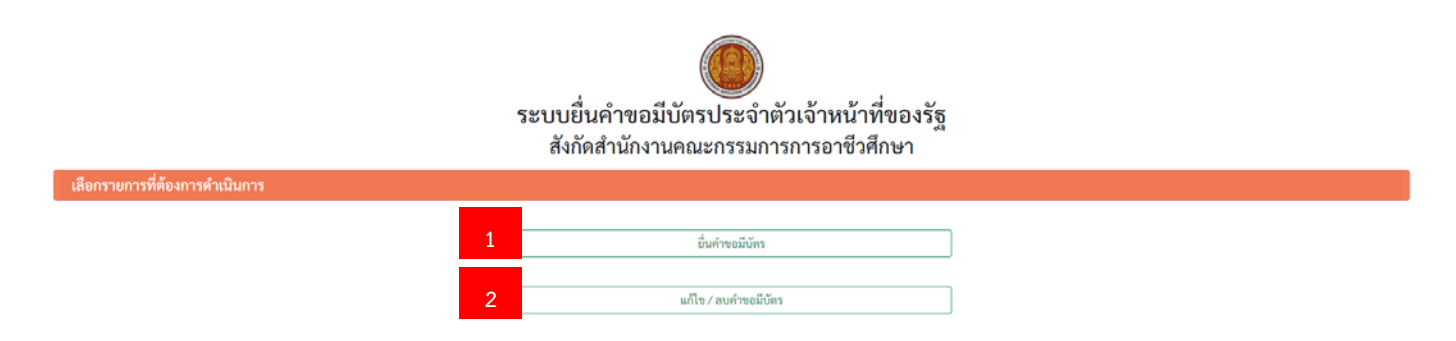

รายการหลักจะมี 2 รายการ ดังนี้

หมายเลข 1 รายการ<mark>ยื่นคำขอมีบัตร</mark> ให้เลือกรายการหมายเลข 1 เมื่อต้องการสร้างคำขอมีบัตรใหม่ หมายเลข 2 รายการ**แก้ไข/ลบคำขอมีบัตร** ให้เลือกรายการหมายเลข 2 เมื่อต้องการแก้ไขหรือลบคำขอมีบัตรเดิม ทั้งนี้ ท่านจะไม่สามารถยื่นคำขอมีบัตรใหม่ได้ หากคำขอมีบัตรเดิมยังไม่เสร็จลิ้นกระบวนการขอมีบัตร

- ขั้นตอนการยื่นคำขอมีบัตรประจำตัวเจ้าหน้าที่ของรัฐ
  - 1. เลือกรายการ "ยื่นคำขอมีบัตร"

| ระบบยื่นคำขอมีบัตรประจำตัวเจ้าหน้าที่ของรัฐ<br>สังกัดสำนักงานคณะกรรมการการอาชีวศึกษา |                                        |  |  |  |  |  |
|--------------------------------------------------------------------------------------|----------------------------------------|--|--|--|--|--|
| เลือกรายการที่ต้องการดำเนินการ                                                       |                                        |  |  |  |  |  |
| [                                                                                    | ขึ้นคำขอมีบัตร<br>แก้ไข / ลบคำขอมีบัตร |  |  |  |  |  |

- 2. กรอกข้อมูลในแบบคำขอมีบัตรทั้ง 4 ส่วน ดังนี้
  - ข้อมูลผู้ยื่นคำขอมีบัตร ให้กรอกข้อมูลของผู้ขอมีบัตรให้ครบถ้วนทุกช่อง โดยจำเป็นจะต้อง กำหนดรหัสผ่านตามเงื่อนไขและกรุณาจดจำรหัสผ่านนี้ไว้ เพื่อใช้ในขั้นตอนการแก้ไขคำขอมีบัตร และตรวจสอบสถานะคำขอมีบัตร

|                                                |    |                         |                          | ระบบยื่น<br><sub>สังกัด</sub> ะ | คำขอมีบัตรเ<br>ชำบักงานคณะ | ประจำตัวเจ้<br>ประจำตัวเจ้ | าหน้าที่ของรัฐ<br><sub>อาชีวศึกษา</sub> |               |                       |                           |         |
|------------------------------------------------|----|-------------------------|--------------------------|---------------------------------|----------------------------|----------------------------|-----------------------------------------|---------------|-----------------------|---------------------------|---------|
| ข้อมูลผู้ยื่นคำขอมีบัตร                        | 1  |                         |                          | 61 VI IVIO                      |                            | 110 00411 1011 10          | 010311101                               |               |                       |                           |         |
| เลขประจำตัวประชาชน                             |    |                         | คำนำหน้า                 |                                 | ชื่อ                       |                            | สกุล                                    |               |                       | ์ตำแหน่งเลขที่            |         |
|                                                |    |                         | นางสาว                   | ~                               |                            |                            |                                         |               |                       | 344                       |         |
| เลขบัตรประจำตัวประชาชมถูกต้อง                  |    | .dourão                 |                          | Dung (Br                        |                            |                            |                                         | žowa?         |                       |                           |         |
| 1                                              | ~  | เตอนเกต<br>พฤศจิกายน    | ~                        | 2541                            |                            | ยายุ<br>26                 |                                         | สญขาด<br>โทย  | ~                     | หมูเลทด                   | v       |
| E-mail Address                                 |    |                         | มีชื่ออยู่ในทะเบียนบ้าน  | แลซที่                          |                            | ตรอก/ชอย                   |                                         |               | ถนน                   |                           |         |
| juranee_2541@gmail.com                         |    |                         | 35/2                     |                                 |                            |                            |                                         | -             |                       |                           |         |
| ຕຳ <del>ບล/ແขวง (กรุณาใช้ตัวเลือกอัตโนมั</del> | R) |                         | อำเภอ/เขต (กรุณาใช้ต้    | าวเลือกอัตโนมัติ)               |                            | จังหวัด (กรุณาใช้ตั        | วเลือกอัตโนมัติ)                        |               | รหัสไปรษณีย์ (กรุณาใจ | รัดัวเลือกอัตโนมัติ)      |         |
| ธานี เมืองสุโขทัย                              |    |                         | สุโซทัย 64000            |                                 | 64000                      | 000                        |                                         |               |                       |                           |         |
| หมายเลขโทรศัพท์เคลื่อนที่                      |    | ที่อยู่ปัจจุบันที่สามาะ | รถติดต่อได้              |                                 |                            |                            |                                         | รหัสผ่าน      | ตัวอย่                | างรางัสย่างเตางแ          | สื่อนไข |
| 0912345678                                     |    | 410/1 มานี อพาร์        | ร์ตเมนต์ ถนนจรัญสนิทวงศ์ | แขวงบางยี่ขัน เขตบา             | เพลัด 10700                |                            |                                         | Aa%11111      | 100                   | 1 9 9 16 10 1 16 91 16 16 | 01010   |
|                                                |    |                         |                          |                                 |                            |                            |                                         | เงื่อนไข ช่อน |                       |                           |         |

 ข้อมูลการดำรงตำแหน่ง ให้ระบุข้อมูลการดำรงตำแหน่ง ณ ปัจจุบัน ของผู้ขอมีบัตร หากผู้ขอมีบัตรเป็นข้าราชการบำนาญหรือลูกจ้างประจำผู้รับบำเหน็จรายเดือน ให้ระบุ ตำแหน่งและสังกัดครั้งสุดท้ายก่อนเกษียณอายุราชการหรือออกจากราชการ

| ข้อมูลการดำรงตำแหน่ง 2                                |                                |
|-------------------------------------------------------|--------------------------------|
| เจ้าหน้าที่ของรัฐประเภท                               | สียัด                          |
| ข้าราชการพลเรือนสามัญ                                 | สำนักอำนวยการ                  |
| ทำแหน่ง                                               | ระหัน/วิทยุรานะ                |
| นักทรัพยากรบูลคล 🗸                                    | ประเภทวิขาการ ระดับข่ามาญการ 🗸 |
| เครื่องราชอิสริยาภรณ์ที่เคยได้รับพระราชทานครั้งล่าสุด | วัน เดือน ปีที่ได้รับพระราชหาน |
| ดรัตาภรณ์มงกุฎไทย (ค.ม.) 🗸                            | 28 กรกฎาคม 2563 🗸              |

- กรณีที่ประสงค์ขอมีบัตร ให้เลือกความประสงค์ในการขอมีบัตร และแนบรูปถ่าย พร้อมเอกสารประกอบคำขอมีบัตร โดยมีเงื่อนไข ดังนี้
  - <u>รูปถ่าย</u> สกุลไฟล์ .jpg ขนาดไม่เกิน 2 MB
  - <u>เอกสารประกอบคำขอมีบัตร</u> สกุลไฟล์ .pdf ขนาดไม่เกิน 20 MB
     ให้รวบรวมเอกสารทั้งหมดอยู่ในไฟล์เดียวกัน

โดยจะต้อง**กำหนดชื่อไฟล์ด้วยเลขประจำตัวประชาชน**ของผู้ขอมีบัตรเท่านั้น จึงจะสามารถ บันทึกข้อมูลได้

| มีความประสงค์ขอมีบัตรประจำตัวเ         | จ้าหน้าที่ของรัฐยื่นต่อ เลขาชิการคณะกรรมการการอาชีวศึกษา | 3 |                                                         |
|----------------------------------------|----------------------------------------------------------|---|---------------------------------------------------------|
| กรณี                                   | เนื่องจาก                                                |   | หมายเหตุ                                                |
| ขอมีขัดรใหม่ 🗸                         | บัตรหมดอายุ                                              | × |                                                         |
| รูปภาพ (ขนาดไม่เกิน 2 MB)<br>เลือกไฟล์ |                                                          |   | เอกสารประกอบคำขอมีบัตร (ขนาศไม่เกิน 20 MB)<br>เลือกไฟล์ |

 ช่องทางในการจัดส่งบัตร สำหรับข้าราชการบำนาญและลูกจ้างประจำผู้รับบำเหน็จรายเดือน ให้เลือกช่องทางในการจัดส่งบัตร (สำหรับเจ้าหน้าที่ของรัฐประเภทอื่นจะจัดส่งบัตรไปยัง สถานศึกษา/หน่วยงานต้นสังกัด)

| ซ่องทางในการจัดส่งบัตรประจำดัวเจ้าหน้าที่ของรัฐ | 4 |   |
|-------------------------------------------------|---|---|
| ท่านต้องการให้จัดส่งบัครประจำคัวที่             |   |   |
| รับด้วยคนเองที่ สอศ.                            |   | ~ |

3. กดปุ่ม "บันทึกข้อมูล" เมื่อกรอกข้อมูลในแบบคำขอมีบัตรครบถ้วนแล้ว

| บันทึกข้อมูล | แก้ไขข้อมูล | ลบซ้อมูล |
|--------------|-------------|----------|
|              |             | <u></u>  |

เมื่อระบบบันทึกข้อมูลเรียบร้อยแล้ว หน้าจอจะแสดงคำขอมีบัตรที่เสร็จสมบูรณ์ ให้ตรวจสอบความถูกต้อง ของแบบคำขอมีบัตรก่อนที่จะดำเนินการในข้อถัดไป หากพบข้อผิดพลาดและต้องการแก้ไขคำขอมีบัตร ให้ดำเนินการตามวิธีการแก้ไขคำขอมีบัตร

ທົງພວມີບັດງປາຂຈຳລັງ หรือขอບັດງປາຂຈຳລັງໃหມ່

|                                                                                                    | 1719<br>1                                                                                                    | เมพระราชบัญญัติบัตรประจำตัวเจ้าหน้าที่ของรัฐ พ.ศ. 2542                                                                                                    |                                                                          |                           |
|----------------------------------------------------------------------------------------------------|----------------------------------------------------------------------------------------------------|----------------------------------------------------------------------------------------------------|--------------------------------------------------------------------------|---------------------------|
|                                                                                                    |                                                                                                    | (                                                                                                    |                                                                          |                           |
|                                                                                                    |                                                                                                    |                                                                                                    |                                                                          | ะจัฒนที่ สำนักสำนวยการ    |
|                                                                                                    |                                                                                                    |                                                                                                    |                                                                          | 7079591 25 rhstrittu 2567 |
| Simologia contro<br>Unicipal T<br>Reformation/manife 35:05<br>Reformational control<br>emblowed 6:000                                       | มามหาย รั<br>เสียง ครุศจัการระ<br>สัญราติ โอย<br>ครุดการสม<br>สามาย/เหต เมืองผู้กูเซีย<br>โหรงสีเหต์ 0922324678 | 1                                                                                                    | สามสะโคมาที่ 394<br>พ.ศ. 2541<br>หมู่ให้สะมาบี<br>หมา<br>มัมหวัด สุโททัด | ٥                         |
| ที่อยู่ที่สามาระสิตต์อได้ 410/1 มานี เอหาร้อนหลั อาณารัฐสนิตาลที่ แระเกาะเขีรัน เทศบาททัด 10700                                             |                                                                                                    |                                                                                                    |                                                                          | คาขอมบตร                  |
| E-mail-Addensi Jonnie (2012 gruntikam<br>เจ้าหล้าที่เขาสู่ประกอบสารารการที่ได้เหา<br>สำหลัง 6 ประกัศณาราชาติสาหา<br>สำหลัง 6 ประกิศณาราชาติ |                                                                                                    | ส์สุริต สำนักเรียวสาว<br>เกราะกวงโตเหน้าวา<br>รอยังว่าพรูประชุปวลบริเทศ<br>เปลี่ยวหัว ประชุปวลบริเทศ<br>เปลี่ยวหัว ประชุปวล                                                                                                    |                                                                          | เสร็จสมบูรณ์              |
| น้ำกามประหย่างไปไหวประไฟไฟไฟไฟไฟไฟไฟไฟไฟไฟไฟไฟไฟไฟไฟไฟไฟไฟไฟ                                                                                | เนื้องจาก ปังระบบความ                                                                                           |                                                                                                    | และสารประกลางโรงเป็นไป                                                   |                           |
|                                                                                                    |                                                                                                    | ข้ายเจ้ารอร้ององว่าร้องวามค้อง่าวข้างโนเป็นหรังทุกประการ                                                                                                    |                                                                          |                           |
|                                                                                                    |                                                                                                    | เกรร์เครื่อ                                                                                                    |                                                                          |                           |
|                                                                                                    |                                                                                                    | ( Contraction of the second of the second of |                                                                          |                           |
|                                                                                                    |                                                                                                    | TurrHew/Offin/Differgie 25/09/256/ 19:21:30                                                                                                    |                                                                          |                           |
| Senderability one since of<br>Sector and the sector<br>sector and sector and<br>distorer an association of the sector and<br>Support        |                                                                                                    | Bearrenderik bedeen<br>das die die die die die die die die die die                                                                                                    | inder                                                                    |                           |
|                                                                                                    |                                                                                                    | સામોનવેલી                                                                                                    |                                                                          |                           |

 กดปุ่ม "พิมพ์หน้านี้" เพื่อพิมพ์แบบคำขอมีบัตร โดยตั้งค่าการปรับขนาดอยู่ที่ 75 เพื่อให้พอดี กับขนาดกระดาษ A4 จากนั้นลงลายมือชื่อผู้ขอมีบัตรและนำแบบคำขอมีบัตรนี้ไปยื่นให้ แก่เจ้าหน้าที่งานบุคลากรของสถานศึกษา/หน่วยงานของท่าน เพื่อให้เจ้าหน้าที่งานบุคลากร ดำเนินการยืนยันความถูกต้องในระบบต่อไป

| s                                                                                                    | a                                                                                             | พิมพ์               |                      |
|----------------------------------------------------------------------------------------------------|-----------------------------------------------------------------------------------------------|---------------------|----------------------|
| คาขอมบตรบระจาคว ร<br>ตามพระราชบัญญัติบัตรประจั                                                                                                    | เรอขอบตรบระจาดวเหม<br>าตัวเจ้าหน้าที่ของรัฐ พ.ศ. 2542<br>                                     | ปลายทาง             | HP Deskjet 4640 seri |
|                                                                                                    | เขียนที่ สำนักอ่านวยการ<br>วันเสาร์ที่ 28 กันยายน 2567                                        | หน้า                | ทั้งหมด              |
| าพเจ้าชื่อ นางสาว<br>เตวันที่ 1 เดือน พฤศจิกายน<br>19 26 ปี สัญชาติ ไทย                                                                                                    | ตำแหน่งเกซที่ 344<br>พ.ศ. 2541<br>หมูโถหิด เอบี                                               | จำนวนชุด            | 1                    |
| ยูเนทะเบบบานแสทท 35/25 ตรอก/ขอย -<br>สุนเขวง อาปี ข้านอง/ขต เมืองสุโขทัย<br>ไปรษณีย์ 64000 โทรศัพท์ 0912345678<br>ยเลขประจำทั่วประชาชน                                                                                                | ถนน -<br>จังหรัด สุโขทัย                                                                      | รัฦแภภ              | แนวตั้ง              |
| ที่อยู่ที่สามารถติดต่อได้ 410/1 มานี อพาร์ตเมนต์ ถนนจรัญสนิทวงศ์ แ<br>E-mail Address juranee_2541@gmail.com                                                                                                    | รวงบางยี่ขัน เขตบางพลัด 10700                                                                 | สี                  | สี                   |
| เจ้าหน้าที่ของรัฐประเภท ร้าวาขการพถเรียนสามัญ ม่<br>สำนักงายคนะกรรมการการอาชีวศึกษา ก<br>สำนักงายคนะกรรมการการอาชีวศึกษา<br>เหรื่องราชอิเรียนการณ์ขั้นสูงสุด ค.ม.<br>มีความประสงค์ขอมีปัดประจำตัวเจ้าหน้าที่ของรัชยั่นต่อ และเอิการคอ | ใค้ดี สำนักข้านวยการ<br>ระทะรวดีเทษาอิการ<br>สัมชั้นที่ 28 ก.ศ. 2563<br>มะกรมการการอาชีอดีกษา | การตั้งค่าเพิ่มเติม | I                    |
| เร็มีขอมีบัตรไหม่ เมื่องจาก บัตรหมดอายุ<br>ข่องทางในการจัดส่งบัตรประจำตัวเจ้าหน้าที่ของรัฐ รับด้วยตนเองที่ สเ<br>ข้าหน้าที่ของรัฐ รับด้วยตนเองที่ สเ                                                                                  | เอกสารประกอบคำขอมีบัตร <u>ไฟล์</u><br>ศ.<br>ล่าวข้างต้นเป็นจริงทุกประการ                      | ขนาดกระดาษ          | A4                   |
|                                                                                                    | <u> </u>                                                                                      | จำนวนหน้าต่อแค      | iu 1                 |
| ลายมิอร์อน<br>(นางสาว)<br>วัน/เดือน/ไปที่แก้ไขข้อมูล                                                                                                    | ผู้ทำการอ<br>28/09/2567 10:50:39                                                              | ระยะขอบ             | ดำเริ่มดัน           |
| บัตรประจำหันเร็จหน้าที่ของรัฐ<br>                                                                                                    | เลขประจำขับประชาชนผู้สืดบัตร<br>ชั้นบางการ<br>ตำแนหนักการขากกระการ<br>ระดับข้ามายุการ         | ปรับขนาด            | ที่กำหนดเอง<br>75    |
| เลขที่<br>สำนักงานคณะกรรมการการอาชีวศึกษา กระทรวงศึกษาอิการ                                                                                                    | สำนักอำนวยการ<br>ลายมือชื่อ                                                                   | สองด้าน             | 🗌 พิมพ์ทั้ง 2 ด้าน   |
|                                                                                                    | หมูเสทศ เอป                                                                                   |                     | — ส่วมหัวและส่วมท้าย |

ทั้งนี้ ขอให้ท่านเข้ามาตรวจสอบความเคลื่อนไหวของสถานะคำขอมีบัตรที่รายการตรวจสอบสถานะคำขอมีบัตร นับจากวันที่ยื่นคำขอมีบัตรเข้ามาแล้วประมาณ 7 วัน

#### ขั้นตอนการแก้ไขคำขอมีบัตรประจำตัวเจ้าหน้าที่ของรัฐ

กรณีแก้ไขคำขอมีบัตรมี 3 กรณี ดังนี้

- 1) ผู้ขอมีบัตรต้องการแก้ไขคำขอมีบัตร
- 2) เจ้าหน้าที่งานบุคลากรของสถานศึกษา/หน่วยงานแจ้งให้แก้ไขคำขอมีบัตร
- 3) เจ้าหน้าที่งานบัตรประจำตัวเจ้าหน้าที่ของรัฐของสอศ.ส่งคืนคำขอมีบัตร

ทั้งนี้ สามารถตรวจสอบรายการที่เจ้าหน้าที่ต้องการให้แก้ไขได้ที่หน้าจอตรวจสอบสถานะคำขอมีบัตร

วิธีการแก้ไขคำขอมีบัตรมีดังนี้

1. เลือกรายการ "แก้ไข/ลบคำขอมีบัตร"

| ระบบยื่นคำขอมีบัตรประจำตัวเจ้าหน้าที่ของรัฐ<br>สังกัดสำนักงานคณะกรรมการการอาชีวศึกษา |                     |  |  |  |  |  |
|--------------------------------------------------------------------------------------|---------------------|--|--|--|--|--|
| เลือกรายการที่ต้องการดำเนินการ                                                       |                     |  |  |  |  |  |
|                                                                                      | อื่นก้าขอมีบัตร     |  |  |  |  |  |
| L                                                                                    | แก้ไข∕ ลบคำขอมีบัตร |  |  |  |  |  |

 กรอกเลขประจำตัวประชาชนของผู้ขอมีบัตร และรหัสผ่านที่ได้กำหนดไว้ในขั้นตอนการยื่นคำขอมีบัตร จากนั้นกดค้นหา

| ระบบยื่นคำขอมีบัตรประจำตัวเจ้าหน้าที่ของรัฐ<br>สังกัดสำนักงานคณะกรรมการการอาชีวศึกษา |                                 |  |  |  |  |  |
|--------------------------------------------------------------------------------------|---------------------------------|--|--|--|--|--|
| ค้นหาคำขอมีบัตรที่ต้องการแก้ไข                                                       |                                 |  |  |  |  |  |
|                                                                                      | ค้นหาคำขอมีบัตร<br>Ad%11111<br> |  |  |  |  |  |

 ดำเนินการแก้ไขคำขอมีบัตรให้ถูกต้อง หากเจ้าหน้าที่ระบุว่าขาดสำเนาเอกสาร ให้รวบรวมเอกสาร ประกอบคำขอมีบัตรทั้งเดิมและใหม่เข้าด้วยกันก่อนแล้วจึงแนบไฟล์ เนื่องจากระบบจะสามารถ บันทึกได้เพียงไฟล์เดียว จากนั้นกดปุ่ม "แก้ไขข้อมูล"

| บันทึกข้อมอ | แก้ไขข้อมอ | กบข้อมล |
|-------------|------------|---------|
|             |            |         |

4. กรอกรหัสผ่านเพื่อยืนยันการแก้ไขข้อมูล

| กรณี                                   | เนื่องจาก         |        | พมายเหตุ                                 |          |
|----------------------------------------|-------------------|--------|------------------------------------------|----------|
| รูปภาพ (ขนาดไม่เกิน 2 MB)<br>เลือกไฟด์ | on men d          |        | กรุณากรอกรหัสผ่าน<br><sub>รหัสผ่าน</sub> | 1 20 MB) |
| ข่องทางในการจัดส่งบัตรประจำตัว         | เจ้าหน้าที่ของรัฐ |        |                                          |          |
| ท่านต้องการให้จัดส่งบัตรประจำตัวที่    | ý                 | กมายเพ |                                          |          |
| รับด้วยตนเองที่ สอศ.                   | ·                 |        | ок                                       |          |
| เป็นที                                 | โกข้อมูล          | a.     |                                          | ลบร์อนูด |

#### เมื่อระบบแก้ไขข้อมูลเรียบร้อยแล้ว หน้าจอจะแสดงคำขอมีบัตรที่เสร็จสมบูรณ์

| งพืชนดี สำนักงำนงสะการ<br>วันกรุงที่ 25 เรียกายน 2567 |
|-------------------------------------------------------|
| คำขอมีบัตร                                            |
| เสร็จสมบูรณ์                                          |
| mailder <u>145</u>                                    |
|                                                       |
|                                                       |
|                                                       |
|                                                       |
|                                                       |

ทั้งนี้ หากท่าน**ไม่ดำเนินการแก้ไขคำขอมีบัตรภายใน 7 วันนับแต่วันที่เจ้าหน้าที่แจ้ง คำขอมีบัตรของท่าน** จะถูกลบออกจากระบบ และจะต้องดำเนินการยื่นคำขอมีบัตรใหม่ให้ถูกต้องต่อไป • ขั้นตอนการตรวจสอบสถานะคำขอมีบัตรประจำตัวเจ้าหน้าที่ของรัฐ

วิธีการตรวจสอบสถานะคำขอมีบัตรมีดังนี้

1. เลือกรายการ "ตรวจสอบสถานะคำขอมีบัตร" ที่หน้าหลัก

| ระบบยื่นคำขอมีบัตรประจำตัวเจ้าหน้าที่ของรัฐ<br>สังกัดสำนักงานคณะกรรมการการอาชีวศึกษา |                                                                    |  |  |  |  |
|--------------------------------------------------------------------------------------|--------------------------------------------------------------------|--|--|--|--|
| คู่มือการใช้งาน                                                                      |                                                                    |  |  |  |  |
|                                                                                      | <b>คู่มือการใช้งานระบบ</b> ขึ้นคำขอมีบัตรประจำดัวเจ้าหน้าที่ของรัฐ |  |  |  |  |
| สำหรับผู้ยื่นคำขอมีบัตร                                                              |                                                                    |  |  |  |  |
|                                                                                      | ยิ่นคำขอมีบัตร                                                     |  |  |  |  |
|                                                                                      | ตรวจสอบสถานะท้ายอมีบัทว                                            |  |  |  |  |
| สำหรับเจ้าหน้าที่งานบุคลากร                                                          |                                                                    |  |  |  |  |
|                                                                                      | ตรวจสอน/ชีนยันคำขอมีบัตร                                           |  |  |  |  |

 กรอกเลขประจำตัวประชาชนของผู้ขอมีบัตร และรหัสผ่านที่ได้กำหนดไว้ในขั้นตอนการยื่นคำขอมีบัตร จากนั้นกดค้นหา หน้าจอจะแสดงสถานะคำขอมีบัตร

ortation.

|                          | ระบบยื่นคำขอมีบัตรประจำตัวเจ้าหน้าที่ของรัฐ                                          |                                                                                  |              |
|--------------------------|--------------------------------------------------------------------------------------|----------------------------------------------------------------------------------|--------------|
|                          | สังกัดสำนักงานคณะกรรมการการอาชีวศึกษา                                                |                                                                                  |              |
| 💷 ตรวจสอบสถานะคำขอมีบัตร |                                                                                      |                                                                                  |              |
|                          | ค้นหาก้าขอมีบัตร<br>Username                                                         |                                                                                  |              |
|                          | Aa%11111<br>ตั้นหา                                                                   |                                                                                  |              |
|                          | ระบบยื่นคำขอมีบัตรประจำตัวเจ้าหน้าที่ของรัฐ<br>สังกัดสำนักงานคณะกรรมการการอาชีวศึกษา |                                                                                  |              |
| 😐 ตรวจสอบสถานะคำขอมีบัตร |                                                                                      |                                                                                  |              |
|                          | สถานะคำขอมีบัตรประจำตัวเจ้าหน้าที่ของรัฐ                                             |                                                                                  | _            |
|                          | P                                                                                    | สถานะ<br>รอบุคลากรยืนยัน<br>ความถูกต้อง                                          |              |
| to see the two           | <b>สังกัด</b> สำนักอำนวยการ                                                          | X. Arrows                                                                        |              |
| ชอ - สกุลสูยนตาขอ        | <b>สถานะ</b><br>รอบคลากรมีนยันความถกต้อง                                             | วนทสถานะ<br>29/09/2567 16:47:44                                                  | เอกสารบระกอบ |
|                          | รอการครวจสอบ                                                                         | 2012 Contraction and an and an and an and an an an an an an an an an an an an an |              |
|                          |                                                                                      |                                                                                  |              |

 หากช่องสถานะแสดงว่า "แก้ไขคำขอมีบัตร" ให้ท่านดำเนินการแก้ไขคำขอมีบัตรตามที่เจ้าหน้าที่ระบุไว้ ให้ถูกต้อง

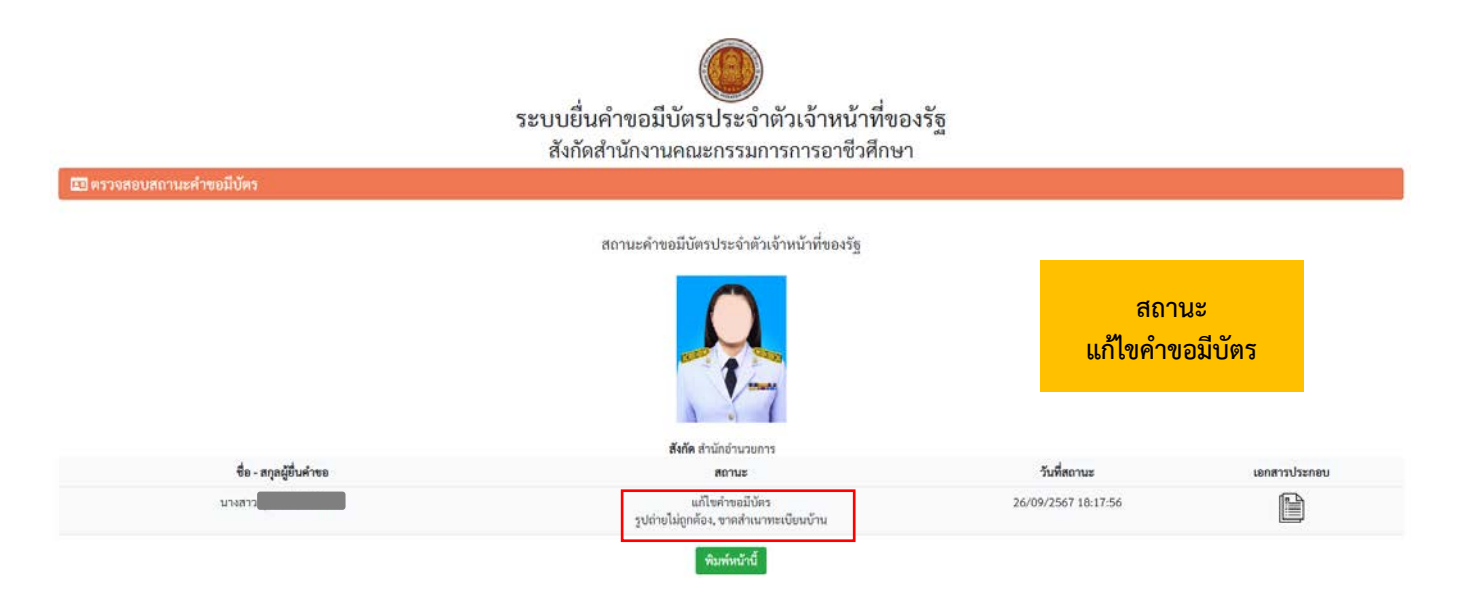

ทั้งนี้ หากไม่พบความเคลื่อนไหวของสถานะคำขอมีบัตรเกินกว่า 7 วัน โปรดติดต่องานบัตรประจำตัวเจ้าหน้าที่ของรัฐ โทร. 0 2281 5555 ต่อ 1600

สำหรับ เจ้าหน้าที่

งานบุคลากร

#### ขั้นตอนปฏิบัติของเจ้าหน้าที่งานบุคลากรของสถานศึกษา/หน่วยงาน

เมื่อบุคลากรในสังกัดยื่นคำขอมีบัตรผ่านระบบฯ เรียบร้อยแล้ว และพิมพ์แบบคำขอมีบัตรมายื่น แก่เจ้าหน้าที่งานบุคลากร ให้เจ้าหน้าที่งานบุคลากรดำเนินการดังนี้

#### ตรวจสอบแบบคำขอมีบัตรเบื้องต้น

📼 สำหรับเจ้าหน้าที่งานบุคลากรของสถานศึกษา/หน่วยงาน

- 1) ตรวจสอบความถูกต้องของข้อมูลในแบบคำขอมีบัตร
- 2) ตรวจสอบความถูกต้องของรูปถ่าย
- 3) ตรวจสอบความถูกต้องของเอกสารประกอบคำขอมีบัตร
- 4) ตรวจสอบการลงลายมือชื่อในแบบคำขอมีบัตรที่พิมพ์ออกมาจากระบบ

โดยการตรวจสอบในข้อ 1), 2) และ 3) ให้เข้าไปตรวจสอบในระบบ โดยมีขั้นตอนดังนี้

#### การลงชื่อเข้าใช้งานสำหรับเจ้าหน้าที่งานบุคลากร

1. กดปุ่ม "ตรวจสอบ/ยืนยันคำขอมีบัตร" ที่หน้าหลัก เพื่อเข้าสู่หน้าจอสำหรับเจ้าหน้าที่งานบุคลากร

| ระบบยื่นคำขอมีบัตรประจำตัวเจ้าหน้าที่ของรัฐ<br>สังกัดสำนักงานคณะกรรมการการอาชีวศึกษา |                                                            |  |  |  |  |
|--------------------------------------------------------------------------------------|------------------------------------------------------------|--|--|--|--|
| คู่มือการใช้งาน                                                                      |                                                            |  |  |  |  |
|                                                                                      | คู่มือการใช้งานระบบยื่นคำขอมีบัตรประจำดัวเจ้าหน้าที่ของรัฐ |  |  |  |  |
| สำหรับผู้อื่นคำขอมีบัตร                                                              |                                                            |  |  |  |  |
|                                                                                      | ยื่นคำขอมีบัตร                                             |  |  |  |  |
|                                                                                      | ตรวจสอบสถานะคำขอมีบัตร                                     |  |  |  |  |
| สำหรับเจ้าหน้าที่งานบุคลากร                                                          |                                                            |  |  |  |  |
|                                                                                      | ตรวจสอบ/ยืนยันคำขอมีบัตร                                   |  |  |  |  |

 ลงชื่อเข้าใช้งานด้วยเลขประจำตัวประชาชนและรหัสผ่านของเจ้าหน้าที่งานบุคลากรที่ใช้ในการ เสนอขอพระราชทานเครื่องราชอิสริยาภรณ์ประจำปี

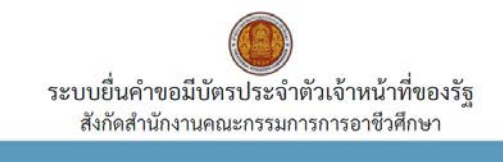

|  |   | ana ina |        |   |  |
|--|---|---------|--------|---|--|
|  |   |         |        |   |  |
|  |   |         |        |   |  |
|  | 5 |         |        | 1 |  |
|  |   | a selou | ล้อให้ |   |  |

จากนั้นกดปุ่ม "เข้าสู่ระบบ" เพื่อเข้าสู่หน้าหลัก

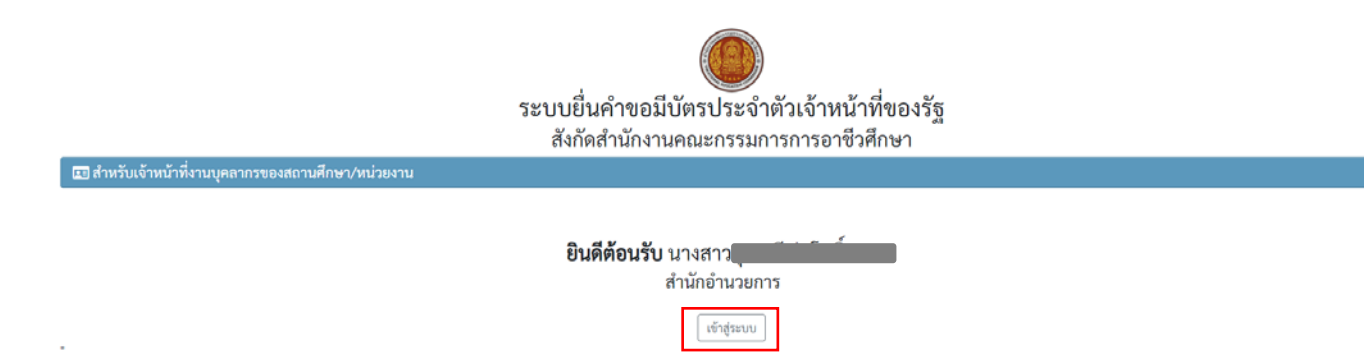

หากมีการเปลี่ยนเจ้าหน้าที่งานบุคลากร หรือลืมรหัสผ่าน โปรดจัดส่งหนังสือขอสิทธิการเข้าใช้งานหรือขอแก้ไข รหัสผ่าน ผ่านทางระบบสารบรรณอิเล็กทรอนิกส์ (AMS e-Office) ไปยังกลุ่มงานสิทธิประโยชน์และข้อมูล บุคคล(สอ.) โดยระบุข้อมูลของเจ้าหน้าที่งานบุคลากร ดังนี้

- เลขประจำตัวประชาชน
- ชื่อ-สกุล
- หมายเลขโทรศัพท์เคลื่อนที่

้คำอธิบายรายการหลักของระบบยื่นคำขอมีบัตรประจำตัวเจ้าหน้าที่ของรัฐ (สำหรับเจ้าหน้าที่งานบุคลากร)

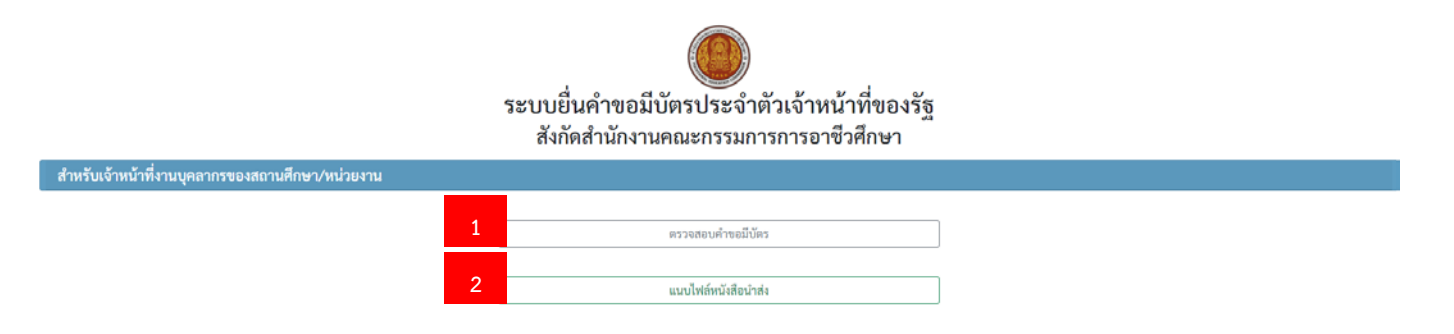

รายการหลักจะมี 2 รายการ ดังนี้

หมายเลข 1 รายการ**ตรวจสอบคำขอมีบัตร** ให้เลือกรายการหมายเลข 1 เพื่อทำการตรวจสอบและยืนยัน ความถูกต้องของคำขอมีบัตร

หมายเลข 2 รายการ**แนบไฟล์หนังสือนำส่ง** ให้เลือกรายการหมายเลข 2 เพื่อแนบไฟล์หนังสือนำส่งพร้อม แบบคำขอมีบัตรที่ลงลายมือชื่อผู้ขอมีบัตรเรียบร้อยแล้ว

โดยท่านจะต้องดำเนินการตามรายการหมายเลข 1 ก่อน จึงจะดำเนินการตามรายการหมายเลข 2 ได้

- ขั้นตอนการตรวจสอบคำขอมีบัตร
- เลือกรายการ "ตรวจสอบคำขอมีบัตร" และกรอกเลขประจำตัวประชาชนของผู้ขอมีบัตรที่ท่าน ต้องการตรวจสอบ จากนั้นกดค้นหา

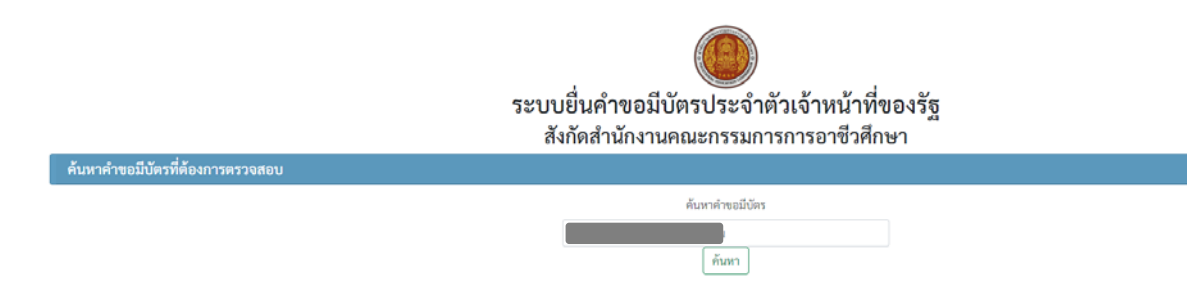

 ตรวจสอบข้อมูลในแบบคำขอมีบัตร รูปถ่าย และเอกสารประกอบคำขอมีบัตร โดยสามารถดูตัวอย่าง รูปถ่ายและเอกสารประกอบคำขอมีบัตรที่ถูกต้องได้ที่ภาคผนวก

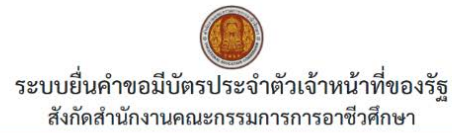

| แก้ไขสถานะคำขอมีบัตร                                                                                                    |                                                                                                    |                                                       |                                                                                        |                                             |                      |                      |               |
|----------------------------------------------------------------------------------------------------|----------------------------------------------------------------------------------------------------|-------------------------------------------------------|----------------------------------------------------------------------------------------|---------------------------------------------|----------------------|----------------------|---------------|
| สถานะคำขอมีบัตร                                                                                                    |                                                                                                    | หมายเหตุ                                              |                                                                                        |                                             |                      |                      |               |
| รอบุคลากรยืนยันความถูกต้อง                                                                                                    | ~                                                                                                    | รอการตรวจสอบ                                          |                                                                                        |                                             |                      |                      |               |
|                                                                                                    |                                                                                                    |                                                       |                                                                                        |                                             |                      |                      |               |
| ช้อมูลผู้ยืนคำขอมีบัตร                                                                                                    |                                                                                                    |                                                       |                                                                                        |                                             |                      |                      |               |
| เลขประจำดัวประชาชน                                                                                                    | คำนำหน้า                                                                                                   | ซื่อ                                                  | สกุล                                                                                   |                                             |                      | คำแหน่งเลขที่        |               |
|                                                                                                    | บางสาว                                                                                                    | ~                                                     |                                                                                        |                                             |                      | 344                  |               |
| วันเกิด                                                                                                    | เคียนเกิด                                                                                                  | ปี พ.ศ. เกิด                                          | อายุ                                                                                   | สัญชาติ                                     |                      | หมูโลหิด             |               |
| 1 ~                                                                                                    | พฤศจิกายน 👻                                                                                                | 2541                                                  | 26                                                                                     | ไทย                                         | ~                    | เอบี                 | ~             |
| - most address?                                                                                                    | สีสี่การในแหน่ง                                                                                            | ucumi                                                 | 8790 (806)                                                                             |                                             | 24.04                |                      |               |
| iuranee 2541@nmail.com                                                                                                    | 35/25                                                                                                    | ataron                                                |                                                                                        |                                             | -                    |                      |               |
|                                                                                                    |                                                                                                    |                                                       |                                                                                        |                                             |                      |                      |               |
| ดำบล/แขวง (กรุณาใช้ดัวเลือกอัตโนมัติ)                                                                                                    | อำเภอ/เขต (กรุณาใช้ด                                                                                       | iวเลือกอัตโนมัติ)                                     | จังหวัด (กรุณาใช้ตัวเลือกอัตโนมัติ)                                                    |                                             | รหัสไปรษณีย์ (กรุณาใ | ซ้ตัวเลือกอัดโนมัติ) |               |
| ธานี                                                                                                    | เมืองสุโขทัย                                                                                               |                                                       | สุโขทัย                                                                                |                                             | 64000                |                      |               |
| หมายเลขโทรศัพท์เคลื่อนที่                                                                                                    | ที่อยู่ปัจจุบันที่สามารถติดต่อได้                                                                          |                                                       |                                                                                        | รหัสผ่าน                                    |                      |                      |               |
| มีความประสงค์ขอมีปัตรประจำทั่วเจ้าหน้าที่ข<br>กรณี ขอมีบัตรไหม่<br>ช่องทางในการจัดส่งบัตรประจำตัวเจ้าหน้าที่จ<br>ข่องทางในการจัดส่งบัตรประจำตัวเจ้าหน้าที่จ | องรัฐปั่นต่อ เลขาธิการคณะกรรมการการอาชีวศึกษ<br>เองรัฐ รับด้วยหนเองที่ สอศ.<br>เองรัฐ รับด้วยคนเองที่ สอค. | า<br>เนื่องจาก บัตรหมดอายุ<br>ขัรพเจ้าขอรับรองว่าข้อง | າງ ້ັ້ນຈະຈາກາງ                                                                         | ເອກສາ <b>ງປ</b> າະຄອນ <del>ທ</del> ຳຫອລີໃບ້ | <u>אוע</u> פא        | ตรวจสอบ<br>เอกสารปร  | มไฟล์<br>ะกอบ |
|                                                                                                    | ตรวจสอบรูปถ่าย                                                                                             | ลายมีอชื่อ จุ<br>(มางส<br>วัน/เดือน/ปีที่บัน          | หาณี ว่มโพธิ์ทอง ผู้ทำคำขอ<br>าวจุษาณี วุ่มโพธิ์ทอง )<br>กักข้อมูล 28/09/2567 17:26:17 | _                                           |                      |                      |               |
| บัตรประชาตัวเข้าหน้าที่ของรัฐ<br>ข้าวขอการพลเรือนสามัญ<br>บ้าาวขอการพลเรือนสามัญ                                                                            |                                                                                                    |                                                       |                                                                                        |                                             |                      |                      |               |
| đu                                                                                                    | เลขที<br>มักงานคณะกรรมการการอาชีวศึกษา กระทรวงศึกษ                                                         | กอิการ                                                | ตายมือชื่อ<br>หมูโลหิต เอบี                                                            |                                             |                      |                      |               |
| วันออกบัตร                                                                                                    |                                                                                                    |                                                       | ผู้ออกบัตร                                                                             |                                             |                      |                      |               |

 หากตรวจสอบคำขอมีบัตรแล้วพบว่าคำขอมีบัตรนั้นถูกต้อง ให้เลือกสถานะคำขอมีบัตรเป็น "ยืนยัน ความถูกต้องของข้อมูล" หากคำขอมีบัตรนั้นยังไม่ถูกต้องให้เลือกสถานะคำขอมีบัตรเป็น "ขอให้แก้ไข คำขอมีบัตร" และระบุสิ่งที่ต้องการให้แก้ไขในช่องหมายเหตุ

|                                             | ระบบยื่นคำขอมีบัตร<br>สังกัดสำนักงานคณะ | ประจำตัวเจ้าหน้าที่ของรัฐ<br>กรรมการการอาชีวศึกษา | คำขอมีบัตรถูกต้อง                       |
|---------------------------------------------|-----------------------------------------|---------------------------------------------------|-----------------------------------------|
| แก้ไขสถานะคำขอมีบัตร                        |                                         |                                                   | <u> ఇల్లు</u>                           |
| งานะคำขอมีบัตร                              | หมายเหตุ                                |                                                   | สถานะ: ยนยนความถูกตองของขอมูล           |
| Jอบุคลากรยืนยันความถูกต้อง                  | > รอการตรวจสอบ                          |                                                   |                                         |
| สีอก<br>เอบุคลากรยืนขันความถูกต้อง          |                                         |                                                   |                                         |
| ป็นยั้นความถูกต้องของข้อมูล                 |                                         |                                                   | Daniel Modelan                          |
| อไห้แก้ไขคำขอมีบัตร                         | ซือ                                     | ងហុស                                              | ตำแหน่งและที่                           |
| al a al a                                   | สังกัดสำนักงานคณะ                       | กรรมการการอาชีวศึกษา                              | คำขอมีบัตรไม่ถูกต้อง                    |
| แกเซสถานะคาซอมบคร                           |                                         |                                                   | สถานะ ขอให้แก้ไขด้าขอบีบัตร             |
| านะคำขอมีบัตร                               | หมายเหตุ                                |                                                   |                                         |
| อให้แก้ไขคำขอมีบัคร<br>*                    | 👻 ซาดสำเนาไบแจ้งความ                    |                                                   |                                         |
| <sup>สอก</sup><br>อบุคลากรยืนยันความถูกต้อง |                                         |                                                   |                                         |
| ่นยันความถูกต้องของข้อมูล                   |                                         |                                                   | 1.2.1.1.1.1.1.1.1.1.1.1.1.1.1.1.1.1.1.1 |
| อโหแกโซสาขอมีปลร                            | ช่อ                                     | តក្នុង                                            | ตำแหน่งเลขท                             |
|                                             |                                         |                                                   |                                         |
|                                             |                                         |                                                   |                                         |
| จากนั้นกดปุ่ม "แก้ไข                        | ขข้อมูล"                                |                                                   |                                         |
| ٩                                           | ۳                                       |                                                   |                                         |
|                                             |                                         |                                                   |                                         |

#### เมื่อระบบแก้ไขข้อมูลแล้ว หน้าจอจะแสดงสถานะคำขอมีบัตรตามที่ท่านเลือก

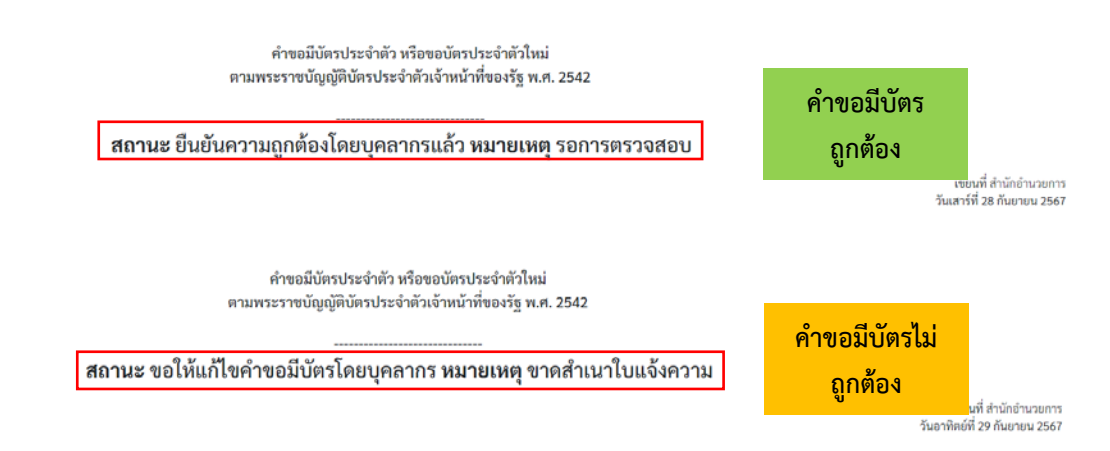

กรณีที่คำขอมีบัตรถูกต้องแล้ว ให้ท่านดำเนินการในขั้นตอนถัดไป

กรณีที่<mark>คำขอมีบัตรยังไม่ถูกต้อง</mark> ให้ท่านแจ้งผู้ขอมีบัตรให้เข้าไปดำเนินการแก้ไขในระบบ จากนั้นจึงตรวจสอบ คำขอมีบัตรใหม่อีกครั้ง เมื่อคำขอมีบัตรถูกต้องแล้ว ให้แก้ไขสถานะเป็น "ยืนยันความถูกต้องของข้อมูล" และดำเนินการในขั้นตอนถัดไป

#### ขั้นตอนการแนบไฟล์หนังสือนำส่ง

เมื่อท่านได้ตรวจสอบคำขอมีบัตรและกดยืนยันความถูกต้องของข้อมูลแล้ว ให้ท่านดำเนินการ แนบไฟล์หนังสือนำส่ง ดังนี้

1. เลือกรายการ "แนบไฟล์หนังสือนำส่ง"

| ระบบยื่นคำขอมีบัตรประจำตัวเจ้าหน้าที่ของรัฐ<br>สังกัดสำนักงานคณะกรรมการการอาชีวศึกษา                                                                                                    |  |  |  |  |  |
|----------------------------------------------------------------------------------------------------|--|--|--|--|--|
| สำหรับเจ้าหน้าที่งานบุคลากรของสถานศึกษา/หน่วยงาน                                                                                                    |  |  |  |  |  |
| ตรวจสอบค้าขอมีบัคร                                                                                                    |  |  |  |  |  |
|                                                                                                    |  |  |  |  |  |
| แนบไฟล์หนังสือนำส่ง                                                                                                    |  |  |  |  |  |
|                                                                                                    |  |  |  |  |  |
| <ol> <li>ระบุชื่อสังกัดและแนบไฟล์หนังสือนำส่งยื่นคำขอมีบัตร โดยในไฟล์จะต้องประกอบด้วย</li> <li>หนังสือนำส่งจากสถานศึกษา/หน่วยงาน</li> <li>แบบคำขอมีบัตรที่ลงลายมือชื่อผู้ขอมีบัตร         ให้อัปโหลดเป็นสกุลไฟล์ .pdf และกำหนดชื่อไฟล์ตามชื่อสังกัด เท่านั้น         หากมีผู้ขอมีบัตรมากกว่าหนึ่งคนในคราวเดียวกัน สามารถแนบไฟล์หนังสือนำส่งรวมกันได้         จากนั้นกดปุ่ม "บันทึกข้อมูล"     </li> </ol> |  |  |  |  |  |
|                                                                                                    |  |  |  |  |  |
| ระบบยนคาขอมบตรบระจาตวเจาหนาทของรฐ<br>สังกัดสำนักงานคณะกรรมการการกาชาติกษา                                                                                                    |  |  |  |  |  |
| แนบไฟล์หนังสือบำส่ง                                                                                                    |  |  |  |  |  |
| สังกัด                                                                                                    |  |  |  |  |  |
| วิทยาลัยเทคนิคดอนเมือง                                                                                                    |  |  |  |  |  |
| หนังสือนำส่งยื่นทำขอมีบัตร (ขนาดไม่เกิน 20 MB)<br>เลือกไฟส์ วิทยาลัยเทคนิคอนเมือง.pdf                                                                                                    |  |  |  |  |  |

สำหรับต้นฉบับของแบบคำขอมีบัตรที่มีลายมือชื่อของผู้ขอมีบัตรให้จัดเก็บไว้เป็นหลักฐาน ที่สถานศึกษา/หน่วยงาน

บันทึกข้อมูล

ทั้งนี้ เจ้าหน้าที่งานบุคลากรสามารถช่วยดำเนินการยื่นคำขอมีบัตรหรือแก้ไขคำขอมีบัตรในระบบ แทนผู้ขอมีบัตรที่ไม่สามารถดำเนินการด้วยตนเองได้ ตามวิธีการในคู่มือข้างต้น แต่จำเป็นต้องให้ผู้ขอมีบัตร ลงลายมือชื่อในแบบคำขอมีบัตรด้วยตนเอง

# ภาคผนวก

Flow Chart กระบวนการการขอมีบัตรประจำตัวเจ้าหน้าที่ของรัฐผ่านระบบอิเล็กทรอนิกส์

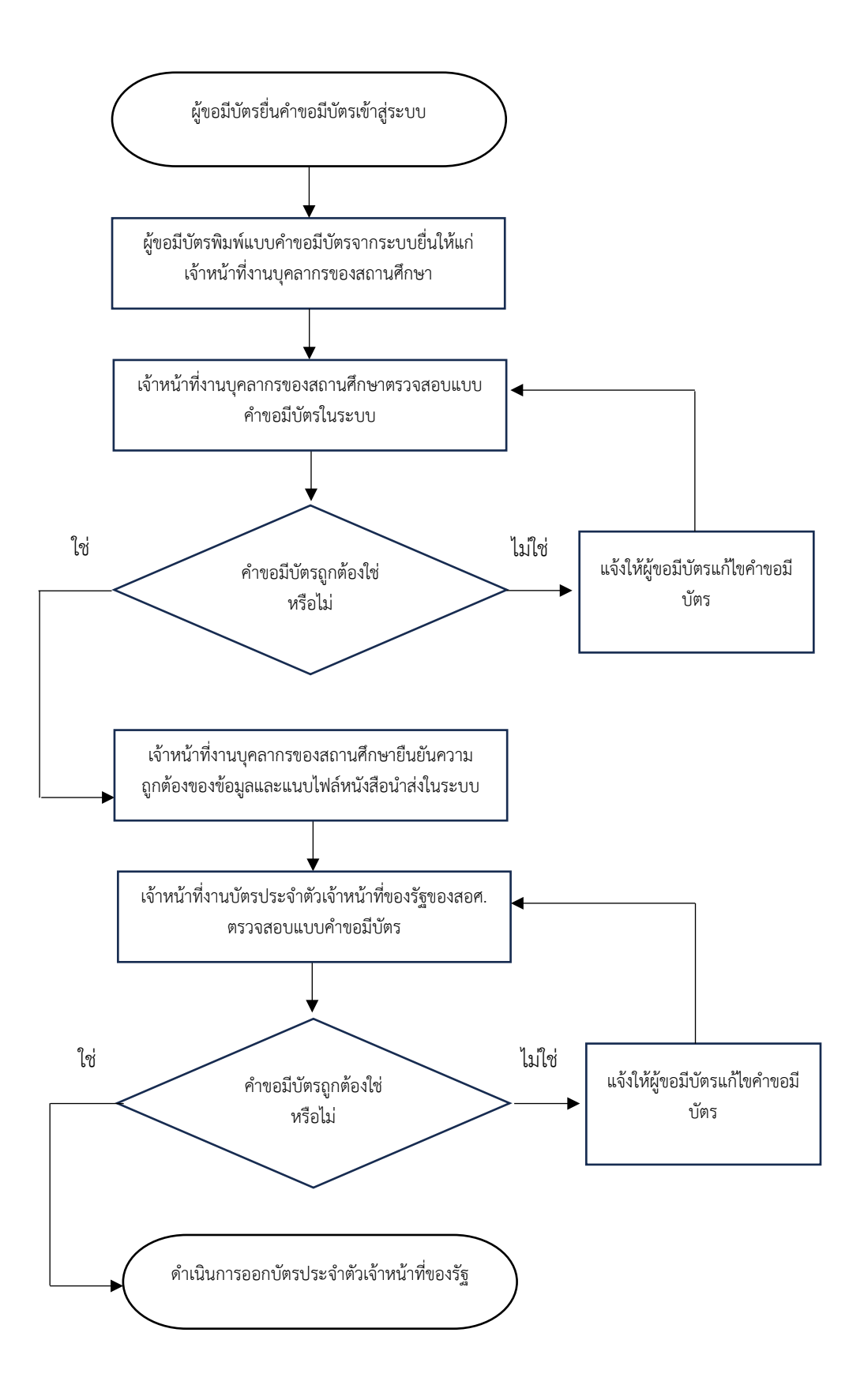

## ตัวอย่างรูปถ่าย/การแต่งกายของข้าราชการ

ให้แต่งกายด้วยเครื่องแบบพิธีการ (ชุดปกติขาว) ตามระดับตำแหน่งของตนเอง

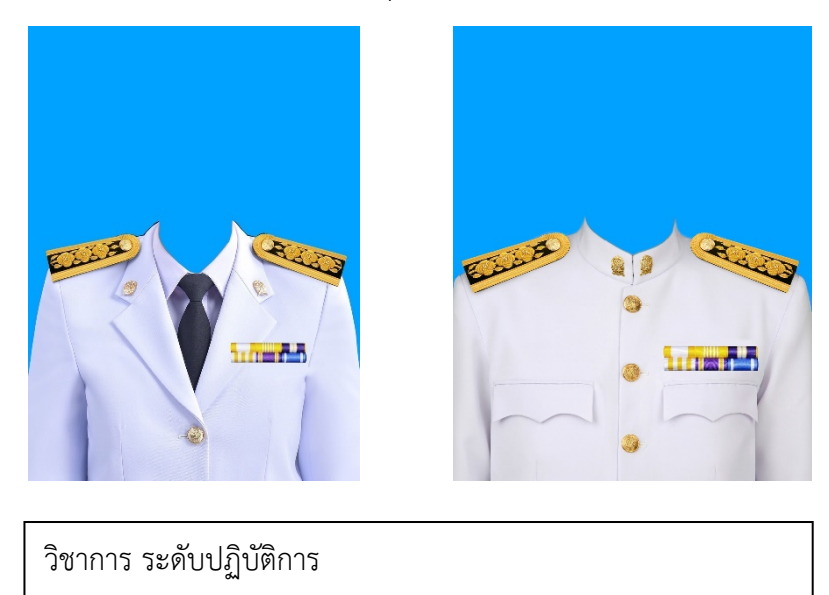

ครูผู้ช่วย

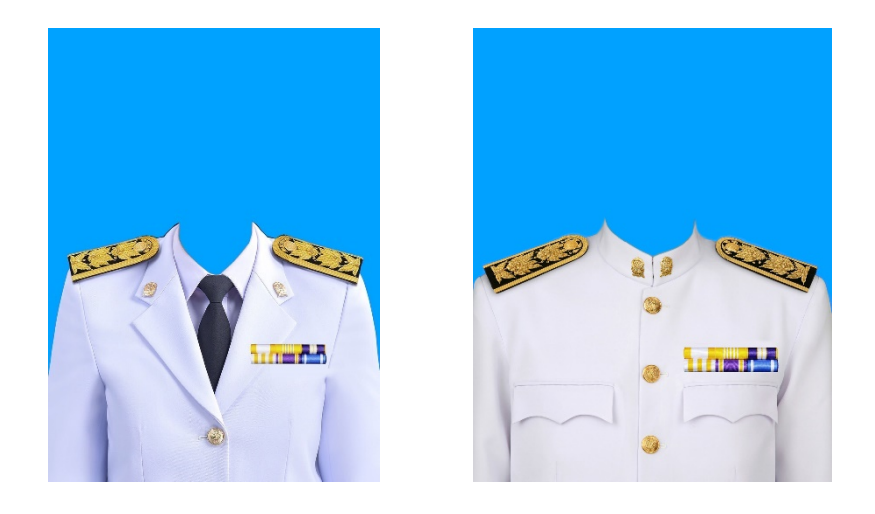

วิชาการ ระดับชำนาญการ/ชำนาญการพิเศษ

ครู/รองผอ./ผอ./ศน. อันดับคศ. 1 - 3

## ตัวอย่างรูปถ่าย/การแต่งกายของข้าราชการ

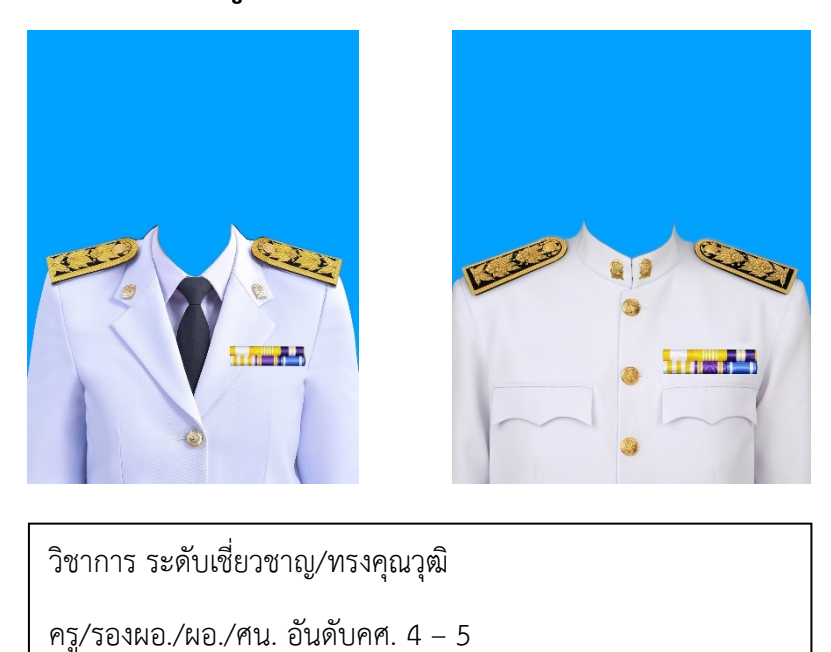

# ตัวอย่างรูปถ่าย/การแต่งกายของข้าราชการบำนาญ

แต่งกายเช่นเดียวกับข้าราชการประจำการ เว้นแต่ ติดเครื่องหมาย "นก" ที่ปกคอเสื้อด้านหน้าข้างขวา

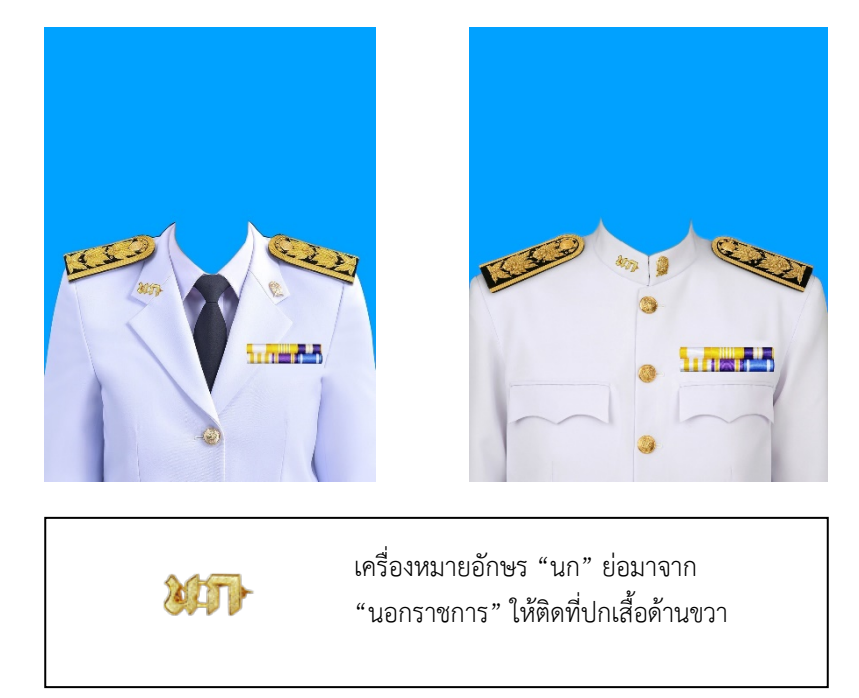

#### ตัวอย่างรูปถ่าย/การแต่งกายของลูกจ้างประจำ

ให้แต่งกายตามระเบียบสำนักนายกรัฐมนตรีว่าด้วยเครื่องแบบลูกจ้างประจำ พ.ศ. 2527

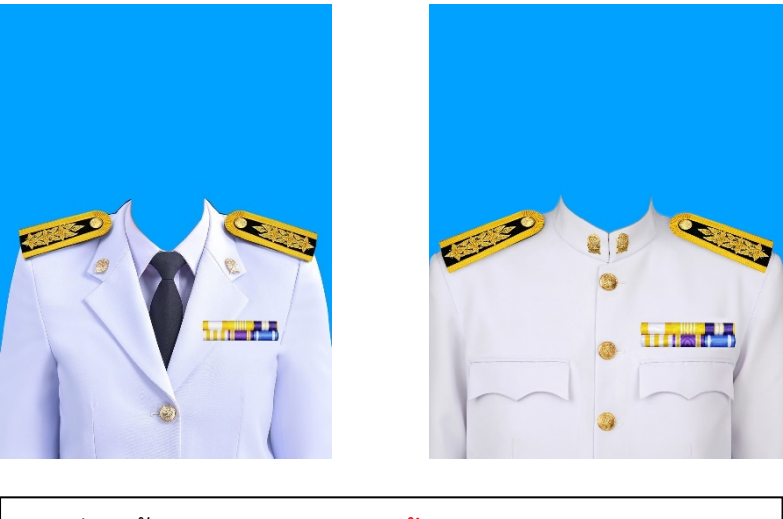

สำหรับลูกจ้างประจำทุกหมวด <mark>ยกเว้น</mark>หมวดแรงงาน

# ตัวอย่างรูปถ่าย/การแต่งกายของลูกจ้างประจำผู้รับบำเหน็จรายเดือน

แต่งกายด้วยชุดสากลหรือชุดไทยพระราชทาน <mark>เท่านั้น</mark>

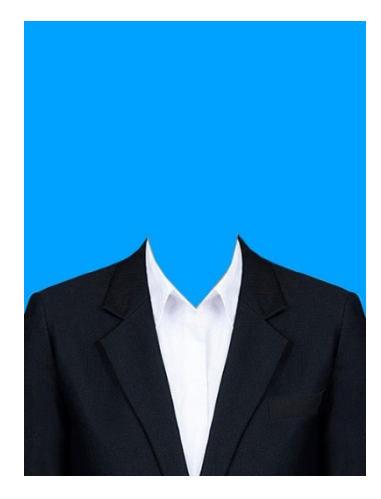

# ตัวอย่างรูปถ่าย/การแต่งกายของพนักงานราชการ

ให้แต่งกายด้วยเครื่องแบบบพิธีการ ประดับอินทรธนูของพนักงานราชการ (ดอกพิกุล) <mark>เท่านั้น</mark>

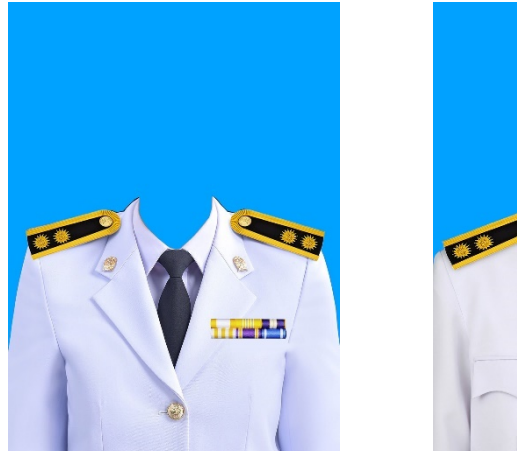

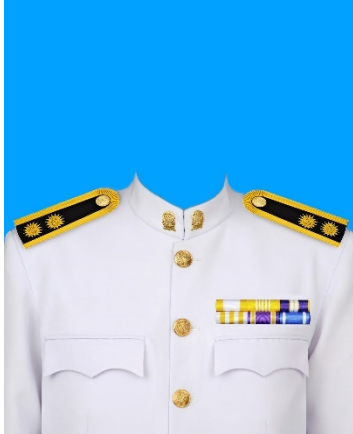

|                              | ตัวอย่างแพรแถบย่อเครื่องราชอิสริยาภรณ์          |                                                    |  |  |  |  |
|------------------------------|-------------------------------------------------|----------------------------------------------------|--|--|--|--|
|                              | เครื่องราชอิสริยาภรณ์อันมีเกียรติยศยิ่งมงกุฎไทย | เครื่องราชอิสริยาภรณ์อันเป็นที่เชิดชูยิ่งช้างเผือก |  |  |  |  |
| ชั้นสูงสุด<br>(ชั้นสายสะพาย) |                                                 |                                                    |  |  |  |  |
|                              | มหาวชิรมงกุฎ (ม.ว.ม.) (สาย ๓)                   | มหาปรมาภรณ์ช้างเผือก (ม.ป.ช.) (สาย ๔)              |  |  |  |  |
|                              | ประดับ ม.ว.ม. คู่กับ ป.ช.                       | ประดับ ม.ป.ช. คู่กับ ม.ว.ม.                        |  |  |  |  |
| ชั้นที่ ๑<br>(ชั้นสายสะพาย)  |                                                 |                                                    |  |  |  |  |
|                              | ประถมาภรณ์มงกุฎไทย (ป.ม.) (สาย ๑)               | ประถมาภรณ์ช้างเผือก (ป.ช.) (สาย ๒)                 |  |  |  |  |
| ชั้นที่ ๒                    | หวีติยาภรณ์มงกุฎไทย (ท.ม.)                      | ทวีติยาภรณ์ช้างเผือก (ท.ช.)                        |  |  |  |  |
|                              |                                                 |                                                    |  |  |  |  |
| ชั้นที่ ๓                    | ตริตาภรณ์มงกุฎไทย (ต.ม.)                        | ตริตาภรณ์ช้างเผือก (ต.ช.)                          |  |  |  |  |
|                              |                                                 |                                                    |  |  |  |  |
| ชั้นที่ ๔                    | จัตุรถาภรณ์มงกุฎไทย (จ.ม.)                      | จัตุรถาภรณ์ช้างเผือก (จ.ช.)                        |  |  |  |  |
| <u>ب</u>                     |                                                 |                                                    |  |  |  |  |
| ขันที ๕                      | (มูลขาวรณ์ของไทย (บ.บ.)                         | เบอเฉบากรณ์ตัวงเยือก (บ.ช.)                        |  |  |  |  |
|                              | ะกะกิภษ เกระหยุ่มได้ใหมก (ก.ช.)                 | 6U6W744 18136KU IN6MUII (U. U.)                    |  |  |  |  |

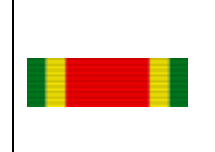

แพรแถบย่อเหรียญจักรพรรดิมาลา (ร.จ.พ.) สำหรับพระราชทานข้าราชการ ฝ่ายพลเรือนที่รับราชการมาด้วยความ เรียบร้อยเป็นเวลา<u>ไม่น้อยกว่า</u> ๒๕ ปี เอกสารประกอบคำขอมีบัตรประจำตัวเจ้าหน้าที่ของรัฐ

# ผ่านระบบยื่นคำขอมีบัตรประจำตัวเจ้าหน้าที่ของรัฐ สำนักงานคณะกรรมการการอาชีวศึกษา

| ເອກສາຈປຈະກອບ<br>ໍ້      |                                                                                             | เจ้าหน้าที่ของรัฐประเภท                                   |                                                           |
|-------------------------|---------------------------------------------------------------------------------------------|-----------------------------------------------------------|-----------------------------------------------------------|
| ค้าขอมีบัตร             |                                                                                             |                                                           |                                                           |
|                         | ซ้าราชการพลเรือนสามัญ                                                                       | ້ຳຮາາທຸກະບ້ານາຍູ                                          | พนักงานราชการ                                             |
|                         | ข้าราชการครูและบุคลากรทางการศึกษา                                                           | ลูกจ้างประจำผู้รับบำเหน็จรายเดือน                         |                                                           |
|                         | ลูกจ้างประจำของส่วนราชการ                                                                   |                                                           |                                                           |
| ขอมีบัตรครจแรก          | 1. สำเนาบัตรประชาชนหรือสำเนาทะเบียนบ้าน                                                     | 1. สำเนาบัตรประชาชนหรือสำเนาทะเบียนบ้าน                   | 1. สำเนาบัตรประชาชนหรือสำเนาทะเบียนบ้าน                   |
|                         | 2. สำเนาคำสังบรรจุแต่งดัง (หน้าคำสั่งและหน้าที่มีชื่อผู้ขอมี                                | 2. สำเนาหนังสือการสั่งจ่ายบำนาญปกติจากกรมบัญชีกลาง        | 2. สำเนาสัญญาจ้างพนักงานราชการ (หน้าที่ 1-4)              |
|                         | บัตร)                                                                                       |                                                           |                                                           |
| ขอมีบัตรใหม่เนื้องจาก   | 1. สำเนาบัตรประชาชนหรือสำเนาทะเบียนบ้าน                                                     | 1. สำเนาบัตรประชาชนหรือสำเนาทะเบียนบ้าน                   | 1. สำเนาบัตรประชาขนหรือสำเนาทะเบียนบ้าน                   |
| บัตรหมดอายุ             | 2. สำเนกบัตรเติม                                                                            | 2. สำเนาบัตรเดิม                                          | 2. สำเนกบัตรเติม                                          |
|                         |                                                                                             |                                                           | 3. สำเนาสัญญาจ้างพนักงานราชการ (หน้าที่ 1-4)              |
| ขอมีบัตรใหม่เนื่องจาก   | 1. สำเนาบัตรประชาชนหรือสำเนาทะเบียนบ้าน                                                     | 1. สำเนาบัตรประชาชนหรือสำเนาทะเบียนบ้าน                   | 1. สำเนาบัตรประชาชนหรือสำเนาทะเบียนบ้าน                   |
| บัตรหายหรือถูกทำลาย     | 2. สำเนาใบแจ้งความ                                                                          | 2. สำเนาใบแจ้งความ                                        | 2. สำเนาใบแจ้งความ                                        |
|                         | 3. สำเนาบัตรเดิม (ถ้ามี)                                                                    | 3. สำเนาบัตรเดิม (ถ้ามี)                                  | 3. สำเนาบัตรเติม (ถ้ามี)                                  |
|                         |                                                                                             |                                                           | 4. สำเนาสัญญาจ้างพนักงานราชการ (หน้าที่ 1-4)              |
| ขอมีเปลี่ยนบัตร         | 1. สำเนาบัตรประชาชนหรือสำเนาทะเบียนบ้าน                                                     | 1. สำเนาบัตรประชาชนหรือสำเนาทะเบียนบ้าน                   | 1. สำเนาบัตรประชาชนหรือสำเนาทะเบียนบ้าน                   |
| เนื้องจาก เปลี่ยนชื่อ   | 2. สำเนาหนังสือหนังสือสำคัญแสดงการเปลี่ยนชื่อตัว/ชื่อสกุล                                   | 2. สำเนาหนังสือหนังสือสำคัญแสดงการเปลี่ยนชื่อตัว/ชื่อสกุล | 2. สำเนาหนังสือหนังสือสำคัญแสดงการเปลี่ยนชื่อตัว/ชื่อสกุล |
| ตัว/ชื่อสกุล/เปลี่ยนคำ  | 3. หนังสือรับรองการเปลี่ยนคำน้ำหน้านาม                                                      | 3. หนังสือรับรองการเปลี่ยนคำน้ำหน้านาม                    | 3. หนังสือรับรองการเปลี่ยนคำน้ำหน้านาม                    |
| น้ำหน้านาม              | 4. ใบสำคัญการสมรส/การหย่า                                                                   | 4. ใบสำคัญการสมรส/การหย่า                                 | 4. ใบสำคัญการสมรส/การหย่า                                 |
|                         |                                                                                             |                                                           | 5. สำเนาสัญญาจ้างพนักงานราชการ (หน้าที่ 1-4)              |
| ขอมีเปลี่ยนบัตร         | 1. สำเนาบัตรประชาชนหรือสำเนาทะเบียนบ้าน                                                     | 1. สำเนาบัตรประชาชนหรือสำเนาทะเบียนบ้าน                   | 1. สำเนาบัตรประชาชนหรือสำเนาทะเบียนบ้าน                   |
| เนื้องจาก เสื้อนยศ/     | 2. สำเนาคำสั่งเสือนยศ/เสือนชั้น/เสือนระดับ/เปลี่ยน                                          | 2. สำเนาคำสั่งเสือนยศ/เสือนขั้น/เสือนระดับ/เปลี่ยน        | 2. สำเนาคำสั่งเสือนยศ/เลือนขั้น/เสื้อนระดับ/เปลี่ยน       |
| เสื่อนชั้น/เสื่อนระดับ/ | ต้าแหน่ง/ย้ายสังกัด                                                                         | ต้านหน่ง/ย้ายสังกัด                                       | ตำแหน่ง/ย้ายสังกัด                                        |
| เปลี่ยนตำแหน่ง/ย้าย     |                                                                                             |                                                           | 3. สำเนกสัญญาจ้างพนักงานราชการ (หน้าที่ 1-4)              |
| สังกต                   |                                                                                             |                                                           |                                                           |
| ,<br>,                  | 0<br>0<br>0<br>0<br>0<br>0<br>0<br>0<br>0<br>0<br>0<br>0<br>0<br>0<br>0<br>0<br>0<br>0<br>0 | 2<br>2<br>2<br>2                                          |                                                           |

หมายเหตุ: 1. พนักงานราชการต้องแนบสำเนกสัญญาจังพนักงานราชการทุกกรณี 2. สำเนาเอกสารต้องรับรองสำเนาถูกต้องทุกฉบับ

หากมีข้อสงสัยเพิ่มเติมสามารถติดต่อเจ้าหน้าที่งานบัตรประจำตัวเจ้าหน้าที่ของรัฐ กลุ่มงานสิทธิประโยชน์และข้อมูลบุคคล ได้ที่หมายเลขโทรศัพท์ 0 2281 5555 ต่อ 1600

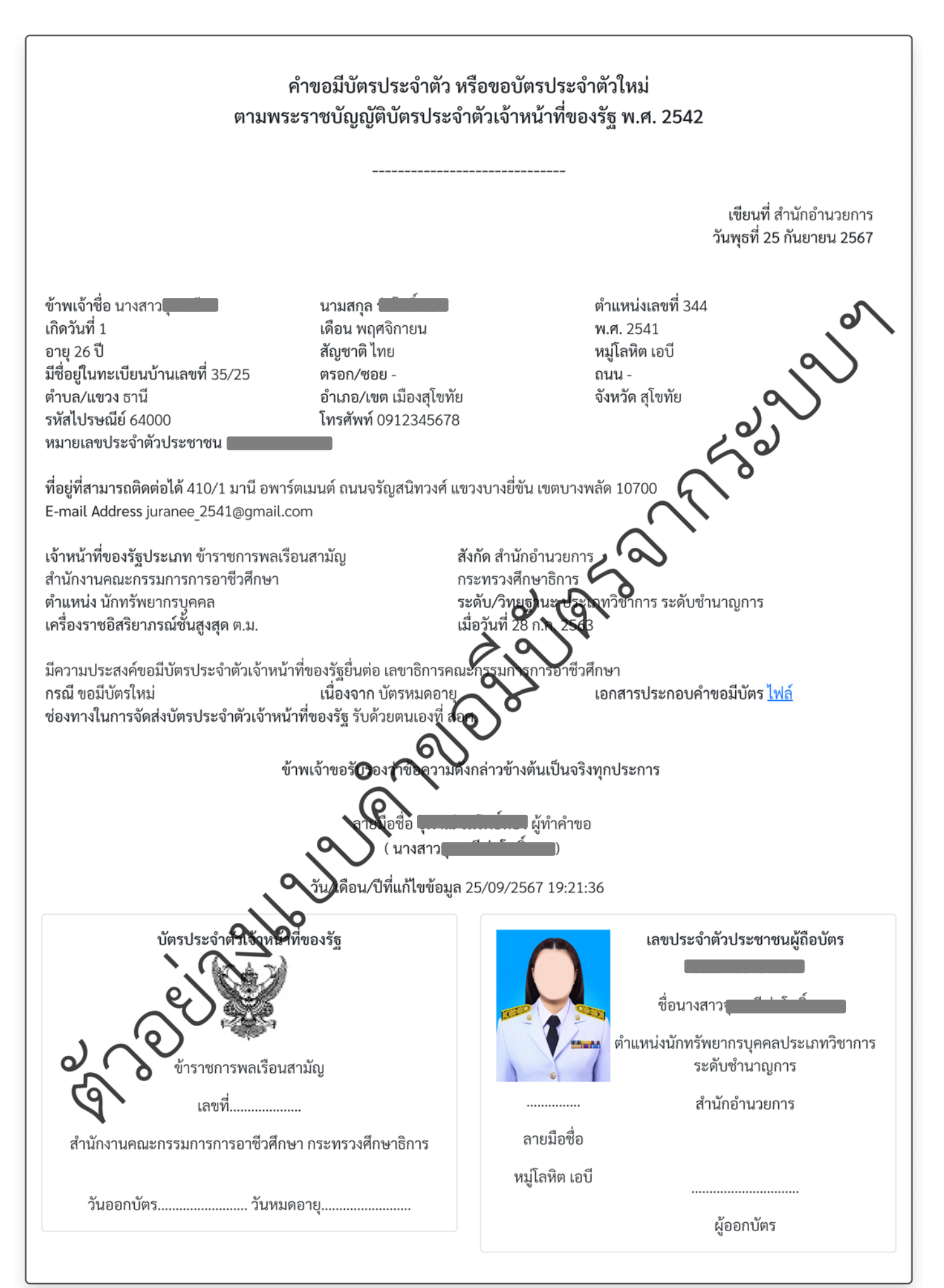

# ช่องทางการติดต่อเจ้าหน้าที่งานบัตรประจำตัวเจ้าหน้าที่ของรัฐ

หมายเลขโทรศัพท์ 0 2281 5555 ต่อ 1600

LINE OpenChat "ถามตอบเรื่องบัตรฯ" ตาม QR Code

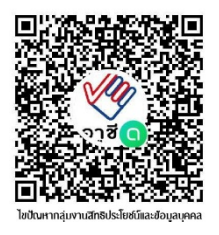